# 上下分片报表

# 概述

当表格的数据来自于多个数据库(可以是异构数据库)或多个SQL查询,并按照一定的关联关系将数据在表格中展现。

用例

实现一个关于产品销售情况的分片报表,分别从"时间"、"区域"和"产品"多个维度对"销售额"和"销售量"这两个数据指标进行分析。如下图报表数据 是由三个不同的数据集产生的。 绿色区域:对应时间销售分析,来源于一个查询。

| 绿巴区域: | ·利四时间相告万仞, | 不你了一个互问。 |
|-------|------------|----------|
| 蓝色区域: | 对应区域销售分析,  | 来源于一个查询。 |

黄色区域:对应产品销售分析,来源于一个查询。

### 不同颜色表示不同分片

| 分析角  |     | 销售额(元)      | 销售量   |
|------|-----|-------------|-------|
|      | 7   | 27421.895   | 1435  |
|      | 8   | 25485.275   | 1322  |
| 1000 | 9   | 26381.4     | 1124  |
| 1990 | 10  | 37515.725   | 1738  |
|      | 11  | 45600.045   | 1735  |
|      | 12  | 45239.63    | 2200  |
|      | 1   | 61258.07    | 2401  |
|      | 2   | 38483.635   | 2132  |
|      | 3   | 38547.22    | 1770  |
|      | 4   | 53032.9525  | 1912  |
|      | 5   | 53781.29    | 2164  |
| 1007 | 6   | 36362.8025  | 1635  |
| 1557 | 7   | 51020.8575  | 2054  |
|      | 8   | 47287.67    | 1861  |
|      | 9   | 55629.2425  | 2343  |
|      | 10  | 66749.226   | 2679  |
|      | 11  | 43533.809   | 1856  |
|      | 12  | 71398.4285  | 2682  |
| 华    | 东   | 299931.9315 | 13518 |
| 华    | dł  | 568418.56   | 22206 |
| 东    | 3Ł  | 109530.0225 | 4973  |
| 华    | ф.  | 1732.62 107 |       |
| 华    | 南   | 126361.2145 | 4686  |
| 西南   |     | 133825.451  | 5210  |
| 西北   |     | 25603.94    | 592   |
|      | 沙茶  | 7991.49     | 404   |
|      | 猪肉干 | 41819.65    | 886   |
| 特制品  | 鸡精  | 2432.5      | 297   |
|      | 海鮮粉 | 22044.3     | 763   |
|      | 烤肉酱 | 25696.64    | 640   |

## 实现步骤

#### 1. 创建数据集。

(1) 创建一个名称为"时间统计"的数据集,数据预览如下:

| 年    | 月 | 销售额      | 销售量 |
|------|---|----------|-----|
| 1996 | 7 | 167.40   | 9   |
| 1996 | 7 | 1,696.00 | 40  |
| 1996 | 7 | 77.00    | 10  |
| 1996 | 7 | 1,261.40 | 35  |
| 1996 | 7 | 214.20   | 15  |
| 1996 | 7 | 95.76    | 6   |
| 1996 | 7 | 222.30   | 15  |
| 1996 | 7 | 336.00   | 20  |
| 1996 | 7 | 2,462.40 | 40  |
| 1996 | 7 | 47.50    | 25  |

(2) 创建一个名称为"类别统计"的数据集,数据预览如下:

| 产品类别  | 产品名称 | 销售额      | 销售量 |
|-------|------|----------|-----|
| 特制品   | 沙茶   | 167.40   | 9   |
| 特制品   | 猪肉干  | 1,696.00 | 40  |
| 海鲜    | 虾子   | 77.00    | 10  |
| 特制品   | 猪肉干  | 1,261.40 | 35  |
| 调味品   | 海苔酱  | 214.20   | 15  |
| 谷类/麦片 | 糯米   | 95.76    | 6   |
| 谷类/麦片 | 小米   | 222.30   | 15  |
| 调味品   | 海苔酱  | 336.00   | 20  |
| 点心    | 桂花糕  | 2,462.40 | 40  |
| 日用品   | 浪花奶酪 | 47.50    | 25  |

(3) 创建一个名称为"区域统计"的数据集,数据预览如下:

| 区域 | 销售额      | 销售量 |
|----|----------|-----|
| 华东 | 167.40   | 9   |
| 华东 | 1,696.00 | 40  |
| 华北 | 77.00    | 10  |
| 华北 | 1,261.40 | 35  |
| 华北 | 214.20   | 15  |
| 华东 | 95.76    | 6   |
| 华东 | 222.30   | 15  |
| 华东 | 336.00   | 20  |
| 东北 | 2,462.40 | 40  |
| 东北 | 47.50    | 25  |

数据集相关设置项请参考:数据集定义

### 2. 创建电子表格:

在电子表格设计器中登录服务,新建空白Excel文档。 定制标题和表头,如下:

|   | Α | В         | С    | D       | E   | F |  |
|---|---|-----------|------|---------|-----|---|--|
| 1 |   |           | 不同颜色 | 色表示不同分片 |     |   |  |
| 2 |   | 分析角度 分析指标 |      | 销售额 (元) | 销售量 |   |  |
| 3 |   |           |      |         |     |   |  |
| 4 |   |           |      |         |     |   |  |
| 5 |   |           |      |         |     |   |  |

表头斜线格式实现请参考: 交叉报表

格式设置项请参考: 单元格格式

#### 3. 选择输出字段。

根据需要分别从对应的数据集拖拽对应的字段到表格分片区域中。

(1) 在右边数据集面板中,将时间统计数据集中的字段分别拖动到B3、C3、D3、E3单元格,并且设置D3、E3单元格的扩展方式为:不扩展、汇总、求和

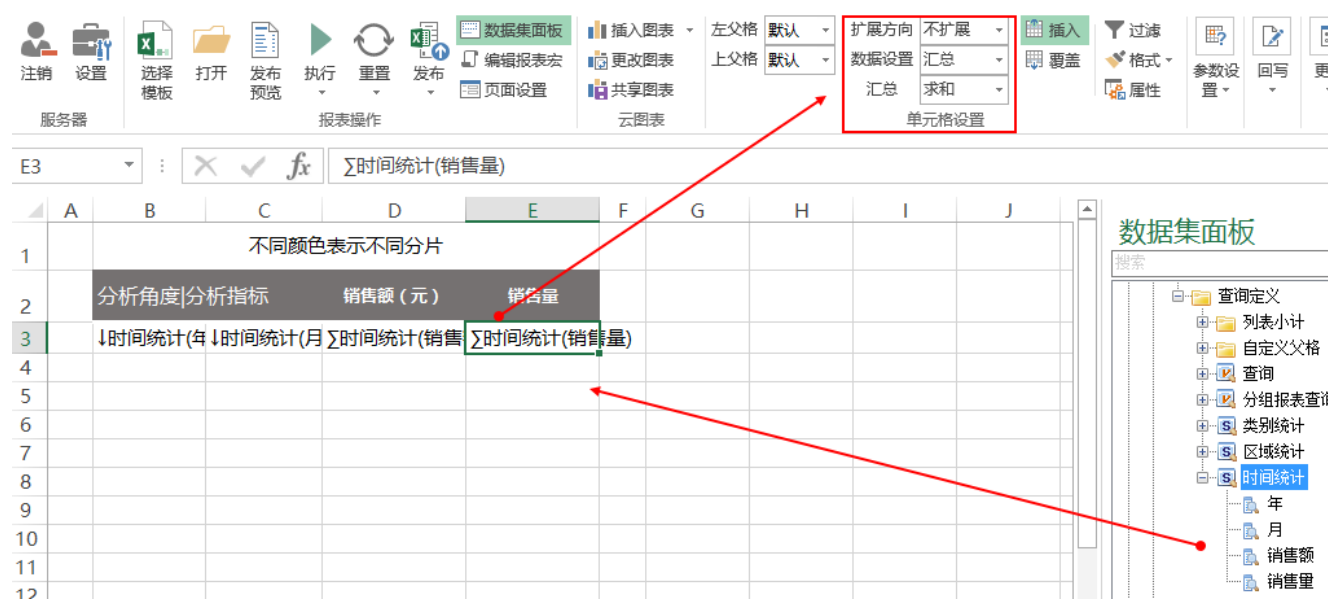

(2)合并B4、C4单元格,在右边数据集面板中,将区域统计数据集中的字段分别拖动到B4、D4、E4单元格,并且设置D4、E4单元格的扩展方式为:不扩展、汇总、求和

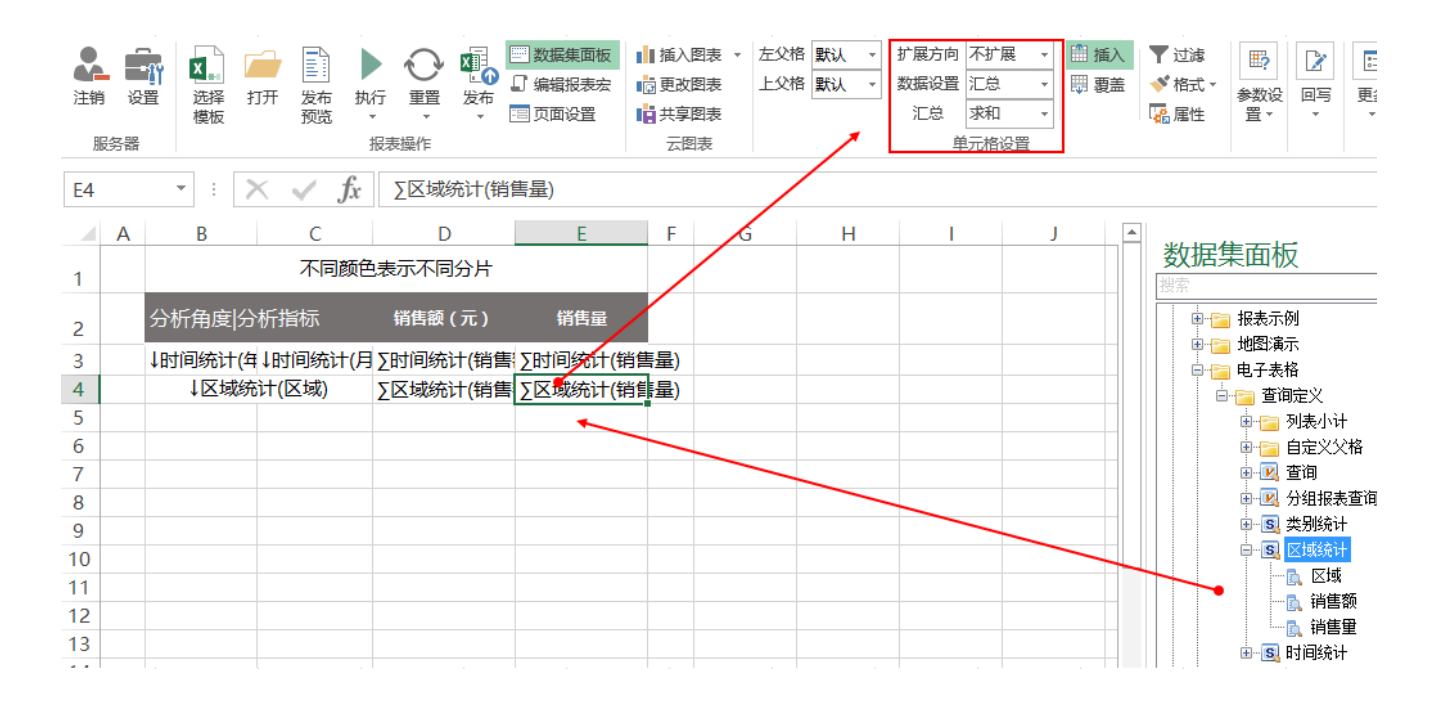

(3)在右边数据集面板中,将类别统计数据集中的字段分别拖动到B5、C5、D5、E5单元格,并且设置D5、E5单元格的扩展方式为:不扩展、汇

总、求和

| 上<br>注<br>销 | ·<br>i 设<br>誘器 | 「「「「「「」」<br>置 选择 打<br>模板 | T开发布 执<br>预览 、 |          | ■ 数据集面板<br>】 编辑报表宏<br>■ 页面设置 | <ul> <li>▲ 插入图表</li> <li>▲ 画 更改图表</li> <li>▲ 共享图表</li> <li>→ 云图表</li> </ul> | 左父格 默认 •<br>上父格 默认 • | <ul> <li>扩展方向</li> <li>数据设置</li> <li>江总</li> <li>ボ和</li> <li>単元格设置</li> </ul> | <ul> <li>▼</li> <li>● 插入</li> <li>● 環憲</li> </ul> | ▼ 过滤<br>✓ 格式 -<br> | ● 2 1 1 1 1 1 1 1 1 1 1 1 1 1 1 1 1 1 1      |
|-------------|----------------|--------------------------|----------------|----------|------------------------------|-----------------------------------------------------------------------------|----------------------|-------------------------------------------------------------------------------|---------------------------------------------------|--------------------|----------------------------------------------|
| E5          |                | • : >                    | < 🗸 fx         | ∑类别统计(销  | 售量)                          |                                                                             |                      |                                                                               |                                                   |                    |                                              |
|             | А              | В                        | С              | D        | E                            | F                                                                           | ы н                  | I.                                                                            | J                                                 |                    |                                              |
| 1           |                |                          | 不同颜色           | 表示不同分片   |                              |                                                                             |                      |                                                                               |                                                   | 数据                 | 素面板                                          |
| 2           |                | 分析角度 分                   | 析指标            | 销售额(元)   | 销售量                          |                                                                             |                      |                                                                               |                                                   |                    | ·····································        |
| 3           |                | ↓时间统计(年                  | ↓时间统计(月        | ∑时间统计(销售 | ∑时间统计(销                      |                                                                             |                      |                                                                               |                                                   |                    | ● 🔚 列表小计                                     |
| 4           |                | ↓区域统                     | 计(区域)          | ∑区域统计(销售 | ∑区域统计(锥                      | 背售量)                                                                        |                      |                                                                               |                                                   |                    | ●                                            |
| 5           |                | ↓类别统计(产                  | ↓类别统计(产        | ∑类别统计(销售 | ∑类别统计(锻                      | 指量)                                                                         |                      |                                                                               |                                                   |                    | ■ 🖳 分组报表查询                                   |
| 6           |                |                          |                |          |                              | -                                                                           |                      |                                                                               |                                                   |                    | ⊟…[53] 类别统计                                  |
| 7           |                |                          |                |          |                              |                                                                             |                      |                                                                               |                                                   |                    |                                              |
| 8           |                |                          |                |          |                              |                                                                             |                      |                                                                               |                                                   |                    |                                              |
| 9           |                |                          |                |          |                              |                                                                             |                      |                                                                               |                                                   |                    | 一篇 销售额                                       |
| 10<br>11    |                |                          |                |          |                              |                                                                             |                      |                                                                               |                                                   |                    | ·····頁 <mark>明告里</mark><br>Ⅲ·· <b>⑤</b> 区域统计 |

扩展方式等设置项请参考: 单元格属性

#### 4. 设置报表样式

设置字体、颜色、背景色、边框等。

|   | Α  | В        | С        | D          | E          | F |
|---|----|----------|----------|------------|------------|---|
| 1 |    | 不同颜色表示   | 不同分片     |            |            |   |
| 2 |    | 分析角度 分   | 析指标      | 销售额(元)     | 销售量        |   |
| 3 |    | ↓时间统计(年) | ↓时间统计(月) | ∑时间统计(销售额) | Σ时间统计(销售量) |   |
| 4 |    | ↓区域统     | 計(区域)    | ∑区域统计(销售额) | ›区域统计(销售量) |   |
| 5 | ţŝ | 类别统计(产品类 | 钥统计(产品名) | ∑类别统计(销售额) | ∑类别统计(销售量) |   |
| 6 |    |          |          |            |            |   |

4. 发布预览

点击工具栏上的发布按钮,保存分片报表,并查看效果,如下

### 不同颜色表示不同分片

| 分析角  | 分析指标 | 销售额(元)      | 销售量   |
|------|------|-------------|-------|
|      | 7    | 27421.895   | 1435  |
|      | 8    | 25485.275   | 1322  |
| 1000 | 9    | 26381.4     | 1124  |
| 1996 | 10   | 37515.725   | 1738  |
|      | 11   | 45600.045   | 1735  |
|      | 12   | 45239.63    | 2200  |
|      | 1    | 61258.07    | 2401  |
|      | 2    | 38483.635   | 2132  |
|      | 3    | 38547.22    | 1770  |
|      | 4    | 53032.9525  | 1912  |
|      | 5    | 53781.29    | 2164  |
| 1007 | 6    | 36362.8025  | 1635  |
| 1997 | 7    | 51020.8575  | 2054  |
|      | 8    | 47287.67    | 1861  |
|      | 9    | 55629.2425  | 2343  |
|      | 10   | 66749.226   | 2679  |
|      | 11   | 43533.809   | 1856  |
|      | 12   | 71398.4285  | 2682  |
|      | 1    | 94225.3105  | 3466  |
|      | 2    | 99415.2875  | 3115  |
| 1998 | 3    | 104901.655  | 4067  |
|      | 4    | 123798.6825 | 4680  |
|      | 5    | 18333.6305  | 921   |
| 华    | 东    | 299931.9315 | 13518 |

#### 资源下载

报表资源:分片报表.xml